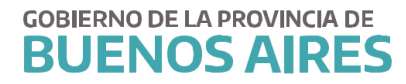

DIRECCIÓN DE SALUD OCUPACIONAL DIRECCIÓN PROVINCIAL DE OPERACIONES E INFORMACION DEL EMPLEO PÚBLICO SUBSECRETARÍA DE EMPLEO DÚBLICO X CESTIÓN DE RIENES

# **CARPETAS MÉDICAS**

•

| E |  |
|---|--|
| Ξ |  |
| Ŀ |  |
|   |  |

#### A. INGRESO

Ingrese al portal web de la forma indicada en el **MANUAL DE ACCESO**, incluido en el margen superior del Portal de Recursos Humanos.

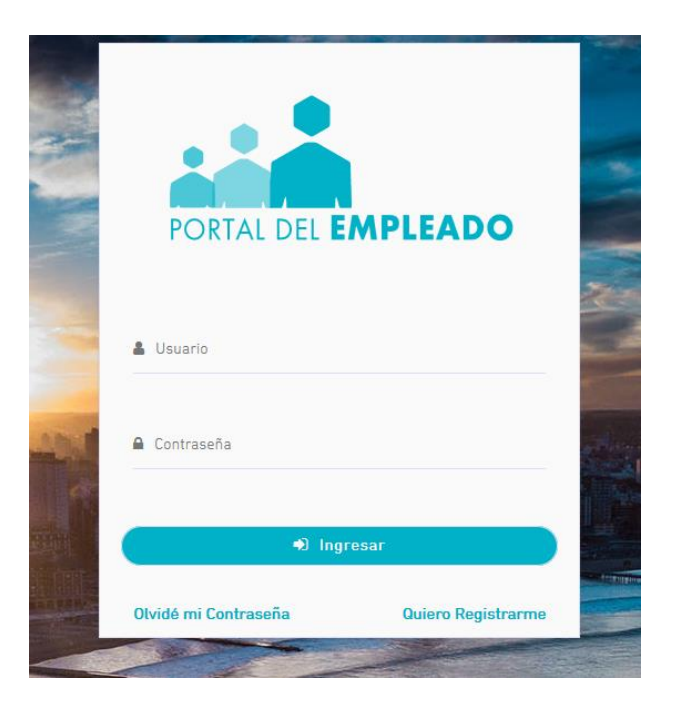

#### **B. SOLICITUD**

Seleccione del menú principal la opción SALUD LABORAL

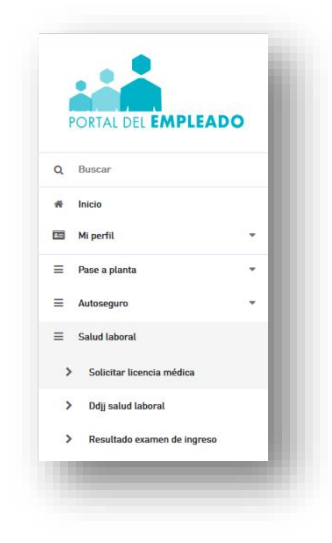

Luego seleccione Solicitar Carpeta Médica.

## Aparecerán tres solapas: Solicitar Licencias Médicas - Solicitar Licencia para otro agente - Mis Licencias

La solapa **Pedir para un agente a cargo** sólo podrá ser utilizada por los Jefes de Departamento o Autorizantes, toda vez que un agente necesite solicitar una carpeta médica y no cuente con internet.

| = GOBIERNO DE LA F<br>BUENOS | PROVINCIA DE<br>AIRES | Subsecretaria de empleo público y gestión de b<br>Ministerio de Jefatura de Gabinete de Ministros | ienes                        |                                             | SIAPE GLADYS<br>Ministerie De Satud |  |
|------------------------------|-----------------------|---------------------------------------------------------------------------------------------------|------------------------------|---------------------------------------------|-------------------------------------|--|
|                              |                       |                                                                                                   | LICENCIAS MÉDICAS 😧          |                                             |                                     |  |
|                              |                       | SOLICITAR LICENCIA MÉDICA                                                                         | Solicitar Licencia para otro | (💽)<br>MIS LICENCIAS                        |                                     |  |
|                              |                       |                                                                                                   | AGENTE                       | 🌔 Estudios Requeridos Según Licencia Médica |                                     |  |

## Carpeta Propia o familiar

1.- Verifique sus datos personales

2.- Verifique sus datos de domicilio. Si se encuentra en un domicilio diferente, tilde la opción **Domicilio accidental**, e ingrese el nuevo domicilio.

3.- Complete los datos de la licencia:

| = | GOBIERNO DE LA PROVINCIA DE<br>BUENOS AIRES | Subsecretaria de empleo público y gestión de bi<br>Ministerio de Jefatura de Gabinete de Ministros | enes                                                                  |                      | SIAPE GLADYS<br>Ministerio De Salud |  |
|---|---------------------------------------------|----------------------------------------------------------------------------------------------------|-----------------------------------------------------------------------|----------------------|-------------------------------------|--|
|   |                                             |                                                                                                    | SOLICITAR LICENCIA MÉDICA 💡                                           |                      |                                     |  |
|   | In                                          | icio > Solicitud                                                                                   |                                                                       |                      | I                                   |  |
|   |                                             | O<br>Agente                                                                                        | 0<br>Domicilio                                                        | O<br>Licencia        |                                     |  |
|   |                                             | Agente para la licencia:                                                                           |                                                                       |                      |                                     |  |
|   |                                             | 9                                                                                                  | Apellido y Nombre: SIAPE GLA<br>Documento: DNI 10686211<br>Legajo Nº: | DYS                  |                                     |  |
|   |                                             |                                                                                                    |                                                                       | K Anterior Aceptar M |                                     |  |

- **Fecha solicitud:** Seleccione la fecha en la que inicia la licencia médica. Tenga en cuenta que la solicitud deberá realizarse al inicio del horario asignado de labor. Transcurrido este plazo, deberá pedirla para el día siguiente posterior.
- **Tipo de solicitud:** Se desplegarán distintos tipos de solicitudes, debiendo seleccionarla opción correspondiente.

• Seleccione la modalidad de la carpeta, Ambulatoria o Domiciliaria

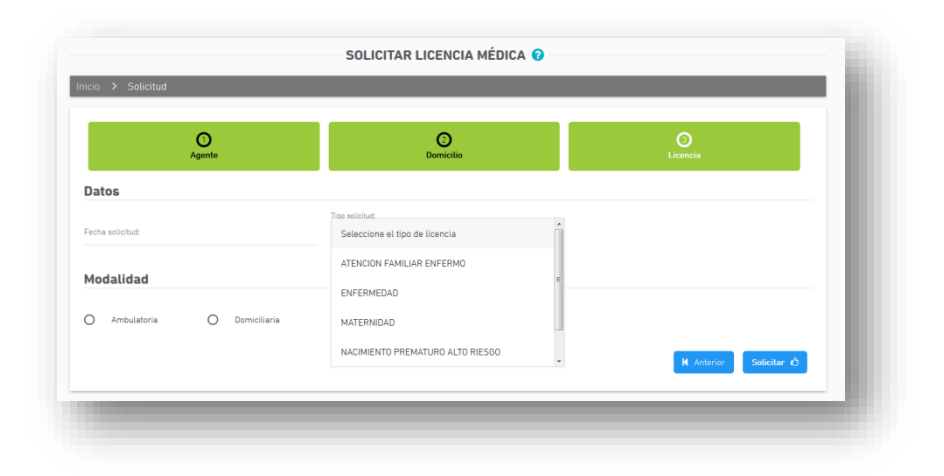

Tenga en cuenta que para el caso de solicitud de ATENCION DE FAMILIAR ENFERMO, sólo podrá pedirse para los familiares previamente declarados en Mi Perfil (Ver MANUAL DE ACCESO)

Una vez completado el formulario con los datos requeridos, presione el botón **SOLICITAR** para registrar la solicitud.

El sistema asignará un número de solicitud y le dará la opción de generar una constancia de la solicitud realizada.

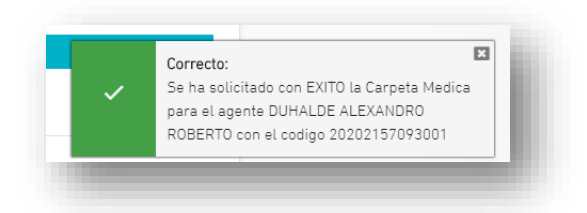

Si desea visualizar o guardar en la solicitud generada, presione IMPRIMIR

|                                  | Datos De La Licencia Medica |                  |                 |
|----------------------------------|-----------------------------|------------------|-----------------|
|                                  |                             |                  |                 |
| Código: C                        | ausal: ENFERMEDAD           |                  |                 |
| Tipo: PAPEL M                    | odalidad: DOMICILIARIA      |                  |                 |
| Fecha de Solicitud: 01/06/2016 D | esde: 01/06/2016            | Dias: 2          |                 |
| Estado: ACEPTADO                 | asolución: OTORGADA         |                  |                 |
|                                  |                             |                  |                 |
|                                  |                             |                  |                 |
|                                  | - Імркімік                  |                  |                 |
| Datos Del Agente                 |                             |                  |                 |
| Apellido y Nombre: SIAPE GLADYS  | Tipo y Número de Documen    | to: DNI 10686211 | Legajo N°666666 |
| Organismo: MINISTERIO DE SALUD   |                             |                  |                 |
|                                  |                             |                  |                 |
| Organismo: MINISTERIO DE SALUD   |                             |                  |                 |

|                                                                                                    |                                                                                                 |                                                                                                    | P 1                                                                                                    | Buenos Aires<br>Provincia |
|----------------------------------------------------------------------------------------------------|-------------------------------------------------------------------------------------------------|----------------------------------------------------------------------------------------------------|----------------------------------------------------------------------------------------------------|---------------------------|
| FORMULA                                                                                                    | RIO ÚNICO PA                                                                                    | ARA SOLICITUD DE LICENCIAS MÉDICAS F<br>DE LA PROVINCIA DE BUENOS AIRES                                                                                                    | PARA LOS AGENTES                                                                                                    |                           |
| Modalidad: Domiciliaria                                                                                                    |                                                                                                 | Fecha de Solicitud: 01/06/2016                                                                                                    |                                                                                                    | Codigo:                   |
|                                                                                                    |                                                                                                 | DATOS DEL AGENTE                                                                                                    |                                                                                                    |                           |
| Tipo de Documento: DNI                                                                                                    |                                                                                                 | Documento Nº: 10686211                                                                                                    | Legajo Nº:                                                                                                    |                           |
| Apeilido y Nombre: SIAPE GLADYS<br>Domicilio: PASO Nº123 Piso: - Dto: - L(                                                                                       | QUILMES QUI                                                                                     | IMES (-)                                                                                                    |                                                                                                    |                           |
| Repartición: MINISTERIO DE SALUD                                                                                                    | 40.2                                                                                            |                                                                                                    |                                                                                                    |                           |
| Dependencia de servicio: MINISTERIO                                                                                                    | DE SALUD                                                                                        |                                                                                                    |                                                                                                    |                           |
|                                                                                                    | atos deberán ser ve                                                                             | entrados y completados por el agente    En caso de domicilio ac                                                                                                    | cidental, modificariel declarado<br>E DE SALLID V SEGLIPIDAD LABOR                                                                                                    |                           |
| Lugar efectivo de trabaio: -                                                                                                    | S FOR EL AG                                                                                     | ENTE PARA INTERVENCIÓN DE LAS AREAS                                                                                                    | DE SALUD Y SEGURIDAD LABOR                                                                                                    | AL                        |
| Tarea: - / -                                                                                                    |                                                                                                 |                                                                                                    |                                                                                                    |                           |
| Reiteración: NO                                                                                                    |                                                                                                 |                                                                                                    |                                                                                                    |                           |
|                                                                                                    | CERTIFIC                                                                                        | ADO MÉDICO   SUJETO A AUDITORÍA MÉDI<br>A ser completado por el profesional actuante                                                                                                    | CA LABORAL                                                                                                    |                           |
| Fecha: / /20 Hora:                                                                                                    | :                                                                                               | Lugar de realización:                                                                                                    |                                                                                                    |                           |
|                                                                                                    | Eneloc                                                                                          | aso de patología psiquiatrica, consignar diagnóstico según DSM<br>DATAMIENTO MEDICAMENTOS DOESCOU                                                                                                    | IV con 5 ejes                                                                                                    |                           |
|                                                                                                    |                                                                                                 | TO TAMENTO - MEDICAMENTOS PRESCRI                                                                                                    | 105                                                                                                    |                           |
|                                                                                                    |                                                                                                 |                                                                                                    |                                                                                                    |                           |
|                                                                                                    |                                                                                                 |                                                                                                    |                                                                                                    |                           |
| Dias sugeridos de reposo: SI/NO                                                                                                    |                                                                                                 | Cantidad:                                                                                                    |                                                                                                    |                           |
| Desde: / 720                                                                                                    |                                                                                                 | RESUMEN HISTORIA CLÍNICA                                                                                                    |                                                                                                    |                           |
|                                                                                                    | O<br>INDICAR E                                                                                  | Sipatoriamente en tratamiento profongasio o que recyclore nuevo<br>STUDIOS, ANÁLISIS Y/O PRÁCTICAS COMP                                                                                                    | s control<br>LEMENTARIAS                                                                                                    |                           |
|                                                                                                    |                                                                                                 |                                                                                                    |                                                                                                    |                           |
| Firma Agente                                                                                                    |                                                                                                 | Firma, Selio y I                                                                                                    | Número de Matrícula de Médico                                                                                                    |                           |
| Firma Agente                                                                                                    |                                                                                                 | Firma, Selio y 1                                                                                                    | Número de Matricula de Médico                                                                                                    |                           |
| Firma Agente<br>Especialidad del Midico                                                                                                    |                                                                                                 | Firma, Selio y I<br>Sujeto a Certificación del Co                                                                                                    | Número de Matricula de Médico<br>vegio de Médicos o Autoridad Sanitaria Local                                                                                                    |                           |
| Firma Agente<br>Especialidad del Médico                                                                                                    |                                                                                                 | Prma, Selo y I<br>Skjeto a Certificación del Co<br>MEDICINA OCUPACIONAL                                                                                                    | Número de Matricula de Médico<br>seglo de Médicos o Autoridad Santaria Local                                                                                                    |                           |
| Fima Agente<br>Especialidad del Mildico<br>Imputación Ley Nº:                                                                                                    |                                                                                                 | Prma, Selo y I<br>Skjeto a Certificación del Co<br>MEDICINA OCUPACIONAL<br>Decreto Reglamentario:                                                                                                    | Número de Matricula de Mikilco<br>Regio de Mikilcos o Autoridad Santaria Local<br>Artículo Nº: 49                                                                                                    |                           |
| Pima Agente<br>Especialidad del Médico<br>Imputación Ley Nº:<br>Código Diagnóstico (CIE10):<br>Justifica: SI/NO<br>Junta Médica: SI/NO                           |                                                                                                 | Firma, Sello y 1 Styleto a Certificación del Co MEDICINA OCUPACIONAL Decreto Reglamentario: Desde: //20 JD/JSRM Junta Departamentari JRM. Junta Superior de Reconocimiento                                         | Número de Matricula de Médico<br>segio de Médicos o Autoridad Santaria Local<br>Artículo Nº: [49<br>Hasta: 1 / 720<br>Fecha: 1 / 720<br>se Médicos                                                                                                    |                           |
| Fima Agente<br>Especialidad del Midico<br>Imputación Ley N°:<br>Código Diagnóstico (CIE10):<br>Justifica: SI/ NO<br>Junta Médica: SI/ NO                         |                                                                                                 | Firma, Sello y /<br>Skyleb a Certificación del Co<br>MEDICINA OCUPACIONAL<br>Decreto Reglamentario:                                                                                                    | Número de Matricula de Midico<br>regio de Midicos o Autoridad Banitaria Local<br>Artículo Nº: [49<br>Hasta: 7/720<br>Fecha: 7/20<br>s Midicos                                                                                                    |                           |
| Fima Agente       Especialidad del Midico       Imputación Ley №: []       Código Diagnóstico (CIE10): []       Justifica: [SI7 NO]       Junta Médica: [SI7 NO] |                                                                                                 | Firma, Sello y /<br>Skyleb a Certificación del Co<br>MEDICINA OCUPACIONAL<br>Decreto Reglamentario:<br>Desde:<br>JD/JSRM<br>Junta Departamental JBRM: Junta Skiperior de Reconocimiento<br>SAMILIAR:<br>senaciones | Número de Matricula de Midico<br>regio de Midicos o Autoridad Banitaria Local<br>Artículo Nº: [49<br>Hasta: 7/720<br>Fecha: 7/720<br>Fecha: 7/720<br>Filma y Selio Profesional                                                                                                    | de Medicina Ocupacional   |
| Pima Agente<br>Especialidad del Midico<br>Imputación Ley Nº:<br>Código Diagnóstico (CIE10):<br>Justifica: <u>SI/NO</u><br>Junta Médica: <u>SI/NO</u>             | JD:<br>De<br>1 - Astonizaña<br>2.0 - No paña<br>2.0 - No paña<br>2.1 - Dern, Ern                |                                                                                                    | Número de Matricula de Médico<br>seglo de Médicos o Autoridad Banitaria Local<br>Artículo Nº: 49<br>Hasta: 7/20<br>Fecha: 7/20<br>Fecha: 7/20<br>Firma y Selio Profesional<br>ode al lamado                                                                                                    | de Medicina Ocupacional   |
| Especialidad del Médico Especialidad del Médico Imputación Ley Nº: Código Diagnóstico (CIE10): Justifica: SI/NO Junta Médica: SI/NO                              | JD:<br>Ce<br>1 - Astonizafa<br>2 - Derespata<br>2 - Derespata<br>2 - Derespata<br>2 - Derespata |                                                                                                    | Número de Matricula de Midico  segio de Midicos o Autoridad Banitaria Local  Artículo Nº: 49 Hasta: 7 720 Fecha: 7 720 Fecha: 7 720 Fec | de Medicina Coupacional   |

Si la solicitud es por una carpeta ambulatoria, concurra a la delegación de reconocimientos médicos que le corresponda.

Si se trata de una carpeta domiciliaria, aguarde la visita del médico laboral.

### Solicitar Licencia para otro agente

Esta opción permite a los Jefes de Departamento o Autorizantes solicitar carpeta médica para los agentes que tiene a cargo.

Seleccione la pestaña **Licencia para otro agente** y luego seleccione al agente al que le va a solicitar la carpeta, buscándolo por DNI o por nombre y apellido.

| APELLIDU: | NUMBRE: | DNI: | CUIT               |     | LEGAJO | ORGANISMO           | SELECCIONAR |
|-----------|---------|------|--------------------|-----|--------|---------------------|-------------|
|           |         |      |                    |     | 357323 | MINISTERIO DE SALUD | <b>C</b>    |
|           |         |      |                    |     | 674842 | MINISTERIO DE SALUD |             |
|           |         |      |                    |     | 678587 | MINISTERIO DE SALUD |             |
|           |         |      |                    |     | 680522 | MINISTERIO DE SALUD |             |
|           |         |      |                    |     | 601022 | MINISTERIO DE SALUD |             |
|           |         |      |                    |     | 11640  | MINISTERIO DE SALUD | <b>C</b>    |
|           |         |      |                    |     | 600798 | MINISTERIO DE SALUD | <u></u>     |
|           |         |      |                    |     | 667145 | MINISTERIO DE SALUD | <b>C</b>    |
|           |         |      |                    |     | 674986 | MINISTERIO DE SALUD | <u></u>     |
|           |         |      |                    |     | 333849 | MINISTERIO DE SALUD | <b>C</b>    |
|           |         |      | ee 1e <b>0</b> 2 3 | 4 5 |        |                     |             |

Deberá completar los datos correspondientes a la carpeta médica solicitada por el agente.

## REITERACIÓN

Para el caso que haya solicitado carpeta de reconocimiento a domicilio (carpeta médica domiciliaria), y el médico de la Dirección de Medicina Ocupacional no haya concurrido, el agente deberá reiterar la carpeta (por única vez) antes de las 72 hs de la fecha de solicitud de la carpeta.

### ANULACIÓN

Desde la opción MIS LICENCIAS se puede anular las carpetas que hayan sido generadas por error, siempre que no hayan sido autorizadas por la Dirección de Medicina Ocupacional.

## CONSULTA DE CARPETAS MÉDICAS SOLICITADAS

Puede consultar el historial de las carpetas médicas solicitadas o ver el estado de las mismas, ingresando desde la solapa **MIS LICENCIAS** 

| = | GOBIERNO DE LA PROVINCIA<br>BUENOS AIRI | DE<br>S | Subsecretaria de empleo p<br>Ministerio de Jefatura de Gabir | úblico y gestión de bienes<br>lete de Ministros |                |          |          | SIAPE GLADYS<br>Ministerio De Salud |  |
|---|-----------------------------------------|---------|--------------------------------------------------------------|-------------------------------------------------|----------------|----------|----------|-------------------------------------|--|
|   |                                         |         |                                                              | MIS LICENCIAS N                                 | MÉDICAS 🕜      |          |          |                                     |  |
|   |                                         | Inicio  | > Mis Licencias                                              |                                                 |                |          |          |                                     |  |
|   |                                         |         | FECHA                                                        | DESCRIPCIÓN                                     | # FORMULARIO   | ESTADO   | ACCIONES |                                     |  |
|   |                                         | 1       | 09/01/2018                                                   | ENFERMEDAD                                      | 20106862118003 | DENEGADA | •        |                                     |  |
|   |                                         | 2       | 14/10/2017                                                   | ATENCION FAMILIAR ENFERMO                       | 20106862118002 | DENEGADA | 0        |                                     |  |
|   |                                         | 3       | 29/09/2017                                                   | ATENCION FAMILIAR ENFERMO                       | 20106862118002 | DENEGADA | •        |                                     |  |
|   |                                         | 4       | 30/06/2017                                                   | ENFERMEDAD                                      | 20106862118001 | DENEGADA | 0        |                                     |  |
|   |                                         | 5       | 31/05/2017                                                   | ENFERMEDAD                                      | 20106862118001 | DENEGADA | •        |                                     |  |
|   |                                         |         | 23/02/2017                                                   | ENEERMEDAD                                      |                | OTORGADA |          |                                     |  |